# Cosh REMIT

# Step-by-step remittance guide

### **Registering for remittance**

Send Money

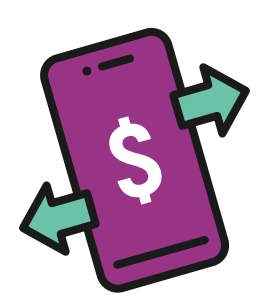

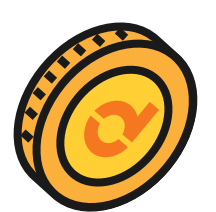

| Current Balance: S\$ 900.00 |                                    |                                           |  |  |  |
|-----------------------------|------------------------------------|-------------------------------------------|--|--|--|
| Tran                        | Transfer Locally Remit Overseas    |                                           |  |  |  |
| 0                           | Remit SGD 100 o<br>Free 30-Day Das | or more to get covered with<br>h Protect! |  |  |  |
| Check e                     | exchange rates                     | * Rates are indicative                    |  |  |  |
| SGD 1.00 gives you*         |                                    |                                           |  |  |  |
|                             | РНР                                | 41.779                                    |  |  |  |
|                             | ТНВ                                | 25.067                                    |  |  |  |
|                             | IDR                                | 11,059                                    |  |  |  |
|                             | BDT                                | 81.699                                    |  |  |  |
| *                           | ММК                                | 2,137.5                                   |  |  |  |
| *)                          | CNY                                | 5.1896                                    |  |  |  |
| ۲                           | INR                                | 61.296                                    |  |  |  |
|                             | MYR                                | 3.3549                                    |  |  |  |
| *                           | AUD                                | 1.1161                                    |  |  |  |
|                             | GBP                                | 0.5947                                    |  |  |  |
| * <b>•</b> *                | KRW                                | 990.83                                    |  |  |  |
|                             | EUR                                | 0.6835                                    |  |  |  |
| *                           | VND                                | 17,432                                    |  |  |  |

### **Register for Remittance**

Prefer Offline Registration? Visit Our Store

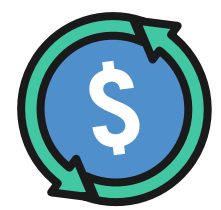

Ver. 202305

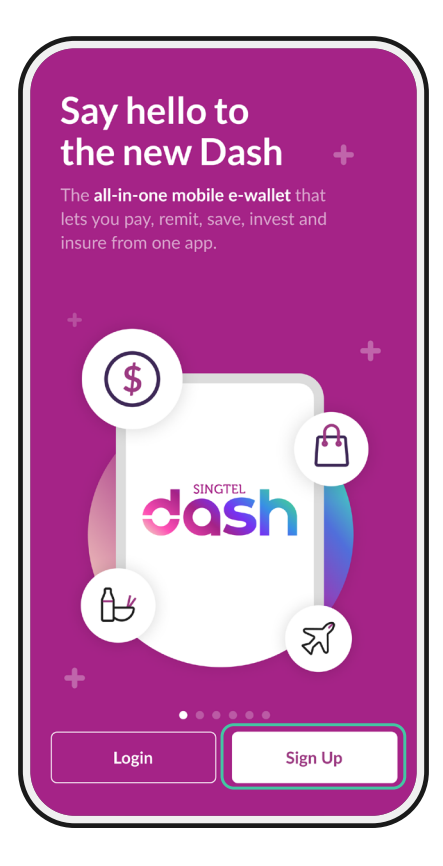

| < Sign Up                  |   |
|----------------------------|---|
| Mobile number              |   |
| +65 91234567               |   |
| NRIC/FIN                   |   |
| G4321567A                  |   |
| E.g. G1234567A, S98765431A |   |
| ID Expiry Date             |   |
| 22 May 2025                | Ē |
| Date of birth              |   |
| 20 Dec 1970                | Ē |
|                            |   |
|                            |   |
|                            |   |
|                            |   |
|                            |   |
| Next                       |   |

# Step 1

### Tap 'Sign Up'

Note: Prepare your work permit and dormitory card

# Step 2

### Fill in

- 1. Mobile Number
- 2. Work Permit Number Refer to the FIN field(see green box) on your Visit Pass
- 3. ID Expiry Date Scan the QR code on your Work Permit with the SGWorkPass app to get your pass expiry date (see blue box)
- 4. Date of birth (Birthday)

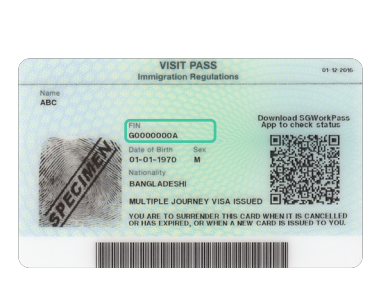

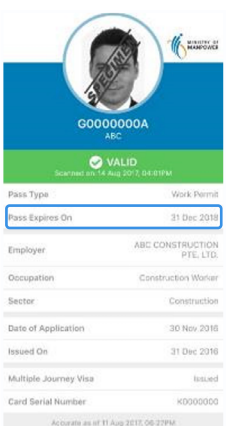

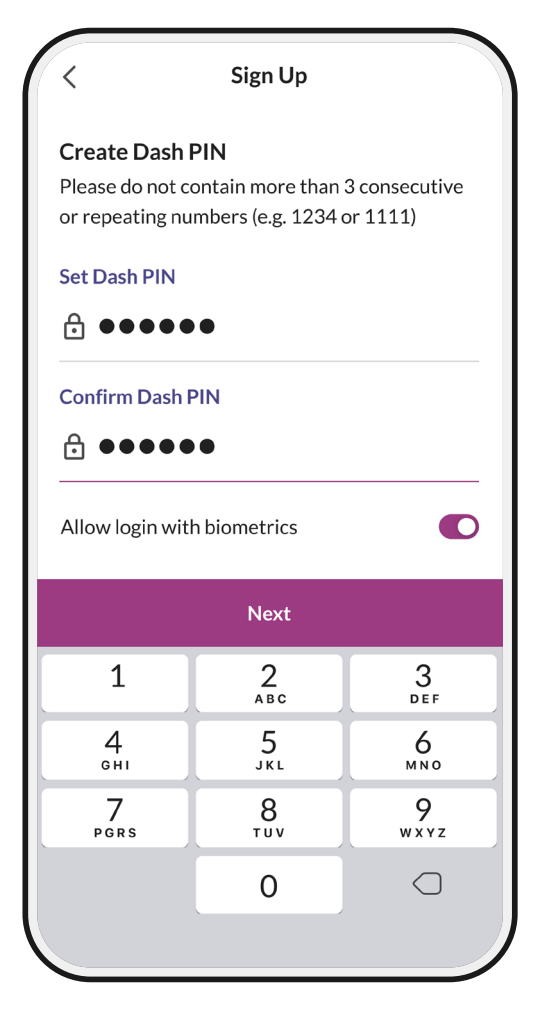

### Step 3a

Create a 6-digit password for future login of Dash account

\*Can be any 6 numbers but no consecutive numbers(e.g. 123456 or 987654) or repeated numbers (e.g. 111111, 234455)

# Step 3b

Enter same 6-digit password again

| < One-time Password                                                                            |
|------------------------------------------------------------------------------------------------|
|                                                                                                |
| A one-time password has been sent to<br>+65 12345678 by SMS and will expire after 1<br>minute. |
|                                                                                                |
| Didn't receive? Resend                                                                         |
|                                                                                                |
|                                                                                                |
|                                                                                                |
|                                                                                                |
|                                                                                                |
|                                                                                                |
| < Sign Up                                                                                      |
| Choose registration method                                                                     |

| Register manually<br>No Singpass account? 3 easy steps to go.<br>Important<br>Before you start, have your Singapore-issue<br>ID card ready.<br>ID card ready. |             |
|----------------------------------------------------------------------------------------------------|-------------|
| Important Before you start, have your Singapore-issue ID card ready.                                                                                          | :o go.      |
|                                                                                                    | pore-issuec |
|                                                                                                    |             |
|                                                                                                    |             |
|                                                                                                    |             |

### Step 4a

Wait for SMS from 77766. Enter 6-digit code in SMS from '77766'

Note: Tap on '**Resend**' if you did not receive SMS from '77766'

### Step 4b

Tap '**Register manually**' if you do not have Singpass

| <                                 | Sign Up                                                |
|-----------------------------------|--------------------------------------------------------|
| 123                               |                                                        |
| Basic Informati                   | ion                                                    |
| Please ensure t<br>matches that o | hat all information you enter below<br>n your ID Card. |
| Full name 🕕                       |                                                        |
| Indrajit Ma                       | andal                                                  |
| Alias (Leave en                   | npty if not on your ID) 📵                              |
|                                   |                                                        |
| ID type                           |                                                        |
| Work Perm                         | nit 🗸                                                  |
| NRIC/FIN                          |                                                        |
| G432156                           | 7A                                                     |
| ID expiry date                    | (optional) 🕕                                           |
| 23 Dec 202                        | 25 🖻                                                   |
| Nationality                       |                                                        |
|                                   | ch X                                                   |

| 20 Dec 1970             |            |
|-------------------------|------------|
| Gender                  | Female     |
| Race                    |            |
| Select your race        | $\sim$     |
| Country of birth        |            |
| Bangladesh              | $\sim$     |
| Occupation              |            |
| Construction W          | ′orker ∨   |
| Source of funds         |            |
| Select your source      | e of funds |
| Email                   |            |
| Enter your email a      | ddress     |
| Referral code (optional | )          |
| Enter referral cod      | e here     |

# Step 5

Fill in details

Note:

For ID expiry date, scan the QR code on your work permit with the SGWorkPass app

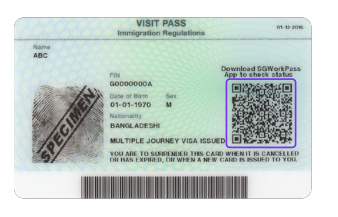

| G0000000A             |                              |  |
|-----------------------|------------------------------|--|
| Scarned on 14 A       | ALID<br>40 2017, 04:019M     |  |
| Pass Type             | Work Permit                  |  |
| Pass Expires On       | 21 Dec 2018                  |  |
| Employer              | ABC CONSTRUCTION<br>PTE, LTD |  |
| Occupation            | Construction Worker          |  |
| Sector                | Construction                 |  |
| Date of Application   | 30 Nov.2016                  |  |
| Issued On             | 31 Dec 2016                  |  |
|                       |                              |  |
| Multiple Journey Visa | fusioed                      |  |

Enter your friend's Dash referral code if they introduced you to Dash

| <                             | Sign L                    | lp                |         |
|-------------------------------|---------------------------|-------------------|---------|
| 1 <b>2</b> 3                  |                           |                   |         |
| Address Inform                | nation                    |                   |         |
| Please ensure that of your ID | that the informa<br>Card. | ition you enter i | matches |
| Current count                 | ry of residence           |                   |         |
| Singapo                       | re 🤇                      | ) Malaysia        |         |
| Postal code                   |                           |                   | _       |
| 987654                        |                           |                   | Q       |
| Block no.                     | Floor                     | Unit              |         |
| 1                             | 3                         | 4                 |         |
| Floor/un                      | it is not applic          | able to my ad     | dress   |
| Address line 1                |                           |                   |         |
| 6 Tuas So                     | outh Street 1             | .5                |         |
|                               |                           |                   |         |
|                               |                           |                   |         |
|                               |                           |                   | 0/75    |
| Address line 2                | (optional)                |                   | 0//0    |
|                               |                           |                   |         |

# sign Up Yerification Image: Constrained of the photo of yours of a ddress. Image: Constrained of the photo of yours of a ddress. Image: Constrained of the photo of yours of a ddress. Image: Constrained of the photo of yours of a ddress. Image: Constrained of the photo of yours of a ddress. Image: Constrained of the photo of yours of a ddress. Image: Constrained of yours ID front & back Image: Constrained of yours ID front & back Image: Constrained of yours ID front & back Image: Constrained of yours ID front & back Image: Constrained of yours ID front & back

# Step 6

Fill in details.

You can put in your dormitory address on your dorm pass, phone bill, bank statement, employment letter or your company address

Note:

Enter 6 digit postal code and click on the 'search' button  ${\bf Q}$ 

You can search for the full address of your dormitory or company by using Google

# Step 7

Tap 'Verify Now'

| < Sign Up                                                                                                    |   |
|----------------------------------------------------------------------------------------------------|---|
| 1 2 <b>3</b>                                                                                                    |   |
| Verification                                                                                                    |   |
| ID front and back                                                                                                    | ~ |
| Selfie                                                                                                    | ~ |
| Proof of address                                                                                                    |   |
| This can be your telecommunication or used bill. The address must be clearly visible.<br>Maximum upload document size: XXmb. |   |
| + Upload Document                                                                                                    |   |
|                                                                                                    |   |

| < Sign Up         |   |
|-------------------|---|
| 1 2 3             |   |
| Verification      |   |
| ID front and back | × |
| Selfie            | ~ |
| Proof of address  | ~ |
|                   |   |
|                   |   |
|                   |   |
|                   |   |
|                   |   |
|                   |   |
| Submit            |   |

# Step 8

Press 'Upload documents' to:

- 1. Take photo of back of work permit
- 2. Take a selfie
- 3. Take photo of your proof of

address (e.g. Dormitory pass/card,

phone bill, bank statement,

employment letter/company letter)

Note: Work permit must be clear and all the corners must be inside the photos.

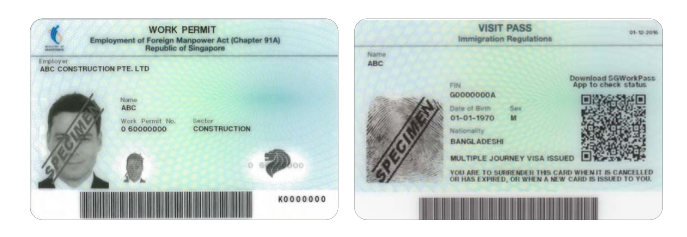

# Step 9

Tap '**Submit**'

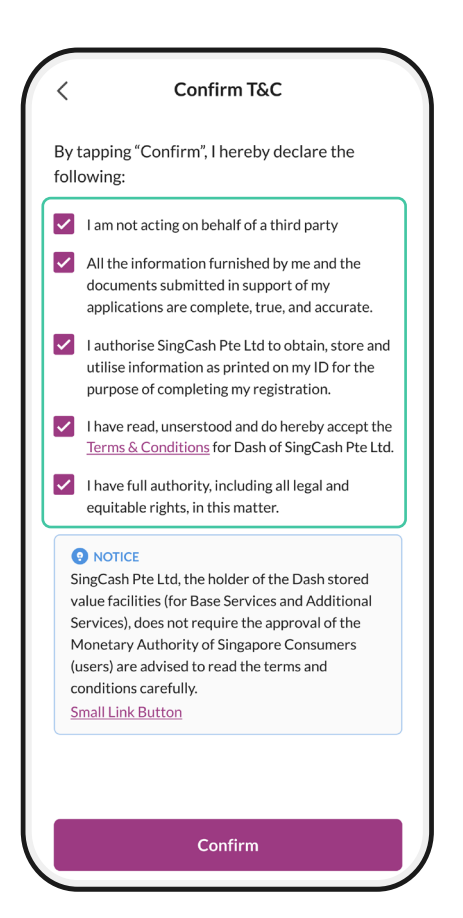

# Step 10

Tick all the boxes for T&Cs

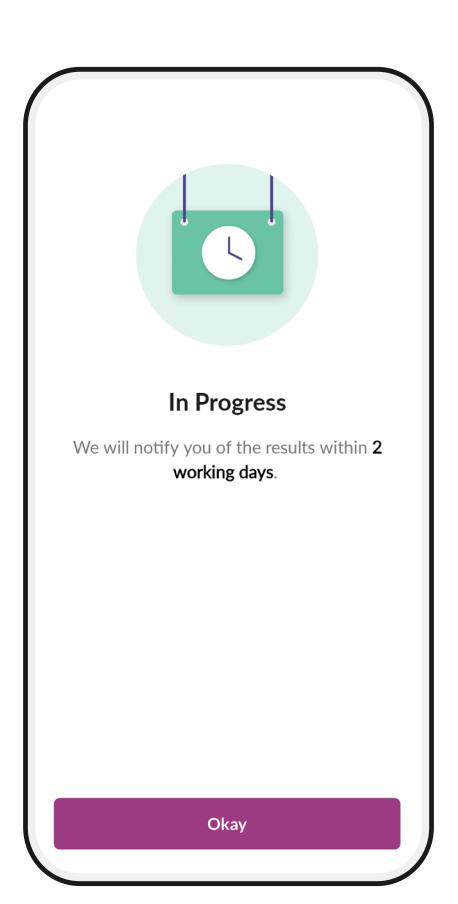

# Step 11

Verification complete. You will receive an SMS in 1 - 2 days, informing you if account verification is successful

### Note:

You can start remitting with Dash after you receive an SMS for successful verification

If account verification failed, please call Dash Hotline 1800-438-3274 for help or come down to Lucky Plaza #01-11 with your work permit.